## Why do I need to change my password?

It is recommended that your password be changed periodically to protect the security of your accounts.

## Will I be notified that I need to change my password?

Windows will require you to change your password on a regular basis. If your password is about to expire, you will receive a notification when you log into your computer. At that point, follow the "Changing Your Windows Password" directions.

## Can I change it before I get a notification?

You can change your Windows password at any time by following the "Changing Your Windows Password" directions.

Step 1. Log on to your computer by pressing Ctrl, Alt, Delete as usual. After you are logged on and your desktop has loaded, type Ctrl, Alt, Delete again.

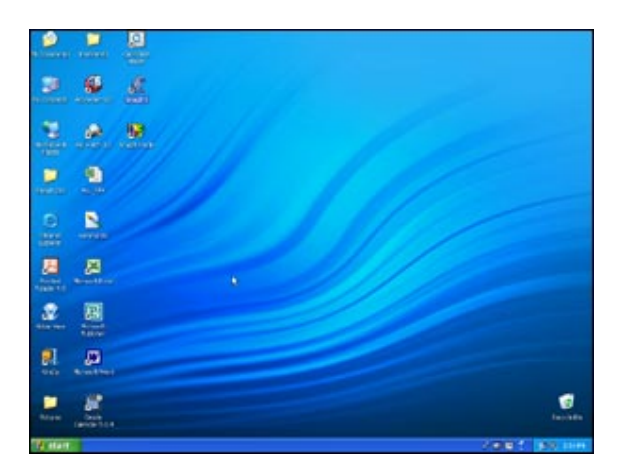

**Step 2.** The Windows Security screen will appear. Click "**Change Password** " on the bottom left side of the screen.

| Windows Security                                |                              |                |
|-------------------------------------------------|------------------------------|----------------|
| Cosynight © 1985-2001<br>Microsoft Corporation  | Window<br>Professional       | Sxb            |
| Logon Information<br>Enin Yunginger is logged o | n as VPAFlyunginger.         |                |
| Use the Task Manager to do                      | se an application that is no | ot responding. |
| Lock Computer                                   | Log Off                      | Shut Down      |
| Change Paseword                                 | Iask Manager                 | Cancel         |

**Step 3.** The "User name" and "Log on to" fields should already be filled in. Type your old password in the appropriate field.

| 4                                               | Windows*     | p      |
|-------------------------------------------------|--------------|--------|
| Copyright C 1785-2003<br>His result Corporation | Professional | Micros |
| User name:                                      | yunginger    |        |
| Log on to:                                      | VPAF         | ~      |
| Old Password:                                   | 1            |        |
| New Password:                                   |              |        |
| Confirm New Password:                           |              |        |
|                                                 |              |        |

**Step 4.** Enter your new password\* into the final two fields and click OK. Be sure to use your new password the next time you log on.